# RV320およびRV325 VPNルータシリーズでの仮 想プライベートネットワーク(VPN)パススルーの 設定

## 目的

VPNパススルーは、このルータに接続されたVPNクライアントから生成されたVPNトラフ ィックがルータを通過できるようにするための機能です。通常、すべてのルータは、同じイ ンターネット接続を持つ複数のクライアントをサポートする場合にIPアドレスを節約するた めに、ネットワークアドレス変換(NAT)をサポートします。ただし、PPTPおよびIPSec VPNはNATをサポートしていません。VPNパススルーでは、PPTPおよびIPSec VPNは、 VPNクライアントから開始されたインターネットへのパススルーのみが許可され、その後リ モートVPNゲートウェイに到達します。この機能は、NATをサポートするホームルータで一 般的に見られます。

このドキュメントの目的は、RV32x VPNルータシリーズでVPNパススルーを有効にする方 法を説明することです。

# 該当するデバイス

- ・ RV320デュアルWAN VPNルータ
- ・ RV325ギガビットデュアルWAN VPNルータ

#### [Software Version]

• v1.1.0.09

### VPNパススルーの設定

ステップ1:Web設定ユーティリティにログインし、[VPN] > [VPN Passthrough]を選択しま す。[*VPN Passthrough*]ページが開きます。

| VPN Passthrough              |
|------------------------------|
| IPSec Passthrough : 🗹 Enable |
| PPTP Passthrough : 🗹 Enable  |
| L2TP Passthrough : 🗹 Enable  |
| Save Cancel                  |

ステップ2:(オプション)IPSecトンネルがルータを通過できるようにするには、[Enable IPSec **PassThrough]チェックボックスを**オンにします。このオプションは、ルータでIPSec VPNトンネルが使用されている場合、またはルータがIPSec VPNトンネルの2つのエンドポ イントの間にある場合に有効にする必要があります。

ステップ3:(オプション)PPTPトンネルがルータを通過できるようにするには、[Enable

**PPTP PassThrough]チェックボックスを**オンにします。このオプションは、ルータがPPTP VPNトンネルの2つのエンドポイント間にある場合に有効にする必要があります。

ステップ4:(オプション)L2TPトンネルがルータを通過できるようにするには、[L2TPパス スルーを有効**にする]チェックボック**スをオンにします。このオプションは、ルータがL2TP VPNトンネルの2つのエンドポイント間にある場合に有効にする必要があります。

ステップ5:[**Save**]をクリックし、VPNパススルー設定を保存します。